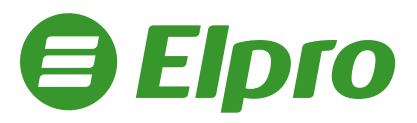

## Instrukcja drukowania NIPu nabywcy na paragonie dla kas Novitus

W dowolnym momencie otwartego paragonu wejdź do MENU wciskając klawisze:

| MENO                           |
|--------------------------------|
|                                |
| a second and the second second |
| RAZEM                          |
|                                |

Używając klawiszy

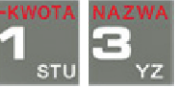

Wybierz pozycję 13 NIP nabywcy\* i zatwierdź wciskaljąc

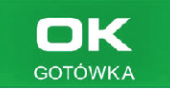

\* w urządzeniach online w urządzeniach starszych niż online opcja 13 ID nabywcy

Kasy Novitus w wersji online umożliwiają wydruk kilku różnych rodzajów numerów NIP:

- Brak, NIP, NIP polski, NIP europejski, NIP inny

Kasy Novitus w wersji starszej niż online umożliwiają wydruk kilku różnych Identyfikatorów Nabywcy. Do wyboru mamy tutaj 5 opcji: Brak, NIP, REGON, PESEL, inny; przy czym poprawna jest tylko pozycja 2 NIP

Poruszając się klawiszami

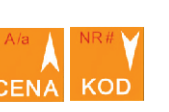

Wybierz opcję **2** NIP i zatwierdź wybór klawiszem

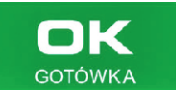

ELPRO S.C. 91-072 Łódź, Legionów 93/95 www.elpro.com.pl Korzystając Wprowadź Członek Organizacji z klawiszy numer NIP GOTÓWKA Pracodawców Branży numerycznych i zatwierdź Fiskalnej (OPBF) NID W000186 go klawiszem ## NIEFISKALNY ## USŁUGA MEDYCZNA 1.0×100.00 100.00E RAZEM: 100.00 RAZEM: 100.00 Sprzedaż zwolniona E: 100.00 Sprawdź na wyświetlaczu urządzenia SUMA PTU 0.00 ЫK SUMA: PLN 100.00 czy wprowadzony numer NIP GOTÓWKA DO ZAPLATY: 100.00 jest poprawny. Potwierdź klawiszem ROZLICZENIE PŁATNOŚCI Gotówka 100.00 ## NIEFISKALNY ## F95 #1 32.Administrator NIP nabywc 1234567890 Kontynuuj sprzedaż 23-08-2019 14:54 lub zakończ paragon RAZEN GOTÓWKA klawiszami

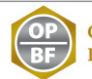